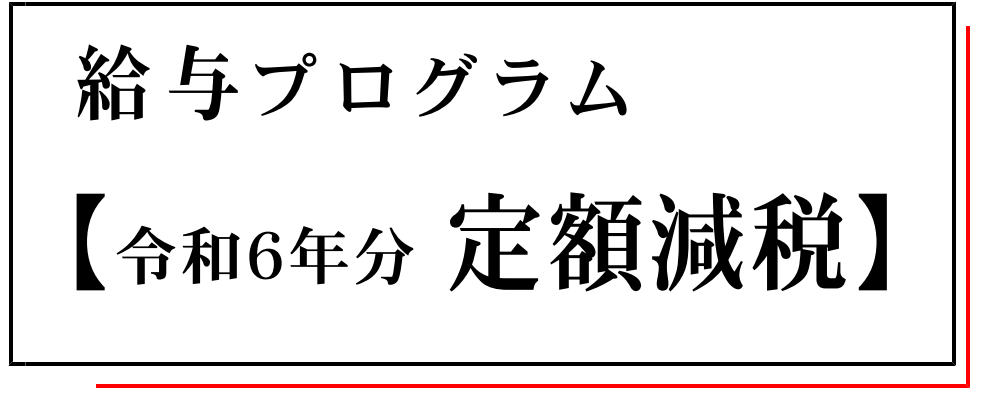

(24.5)

【取扱説明書】

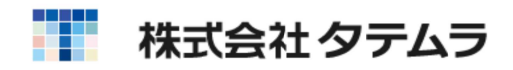

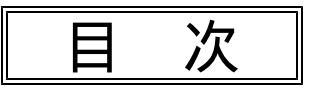

| 概 要                                                    | 1           |
|--------------------------------------------------------|-------------|
| 給与定額減税 操作の流れ ・・・・・・・・・・・・・・・・・・・・・・・・・・・・・・・・・・・・      | 1           |
| 定額人数(本人含む)入力<br>各社員の定額人数の入力<br>の利<br>C S V 出力          | 2<br>4<br>4 |
| データ入力(令和6年分定額減税について) 給与計算システム                          | 5           |
| 給与明細・袋 [給与計算システム] ・・・・・・・・・・・・・・・・・・・・・・・・・・・・・・・・・・・・ | 7           |
| 月次データコピーでの一括保護<br>月次データー括保護                            | 8           |
| 定額減税月次控除額の確認方法                                         | 9<br>9      |

# 概要

- 「給与計算システム」において、令和6年分定額減税の月次減税処理が行えます。
- 1年限りの処理のため、補助プログラム「給与定額減税リスト」を作成しました。 定額人数の入力や月次控除合計額の確認は「給与定額減税リスト」プログラムで行います。

# 給与定額減税操作の流れ

1. 定額減税(人数)の確認 (扶養控除等申告書からの自動算出機能はありません。)

控除対象者ごとの月次減税額は「同一生計配偶者と扶養親族の数」に応じて、「本人30,000円」と 「同一生計配偶者、扶養親族1人につき30,000円」との合計額となります。

あらかじめ、減税額算出のための人数を確認します。 【本 人】・・・令和6年6月1日現在に在職の甲欄適用6

【本 人】・・・令和6年6月1日現在に在職の甲欄適用の居住者。 【配 偶 者】・・・居住者である同一生計配偶者。 【扶養親族】・・・居住者である控除対象扶養親族及び16歳未満の扶養親族。

詳細は国税庁ホームページ「給与等の源泉徴収事務に係る令和6年分所得税の定額減税のしかた」 https://www.nta.go.jp/publication/pamph/gensen/0023012-317.pdf でご確認ください。

#### 2. 定額減税(人数)の入力

『給与定額減税リストプログラム』で、[定額人数(本人含む)]欄に人数合計を入力します。 ※本人分も含めた人数を入力してください。

3. 令和6年6月1日以後に支払う給与または賞与から、順次、月次減税額を自動控除
 「データ入力」「給与一括計算」において、
 給与定額減税リストプログラムで定額人数入力有り
 の場合、順次、減税額から月次控除額
 かつ
 を計算します。
 ※支給日が令和6年12月31日まで計算。

#### 4. 給与明細(袋)の印刷

定額減税控除額がある場合、左枠下に「控除前所得税額」及び「定額減税額」を印字します。

5.月次データー括保護でデータロック

給与・賞与額が確定後、データの変更ができないように「月次データー括保護」にてロックをかけます。 ※「月次データコピー」時にロックをかけることもできます。

6. 給与定額減税リストプログラムで月次控除合計額等の確認
 各社員の月次控除合計額等の確認ができます。

定額人数(本人含む)入力

給与定額減税リストプログラム

● あらかじめ確認した各社員の定額人数(本人も含めた人数)を入力します。

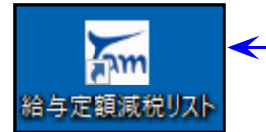

4 1.「給与定額減税リスト」にマウスの矢印を合わせ、 左ボタンを2回押します。(ダブルクリック)

2. 下図の画面を表示します。会社コードを入力して Enter を押します。

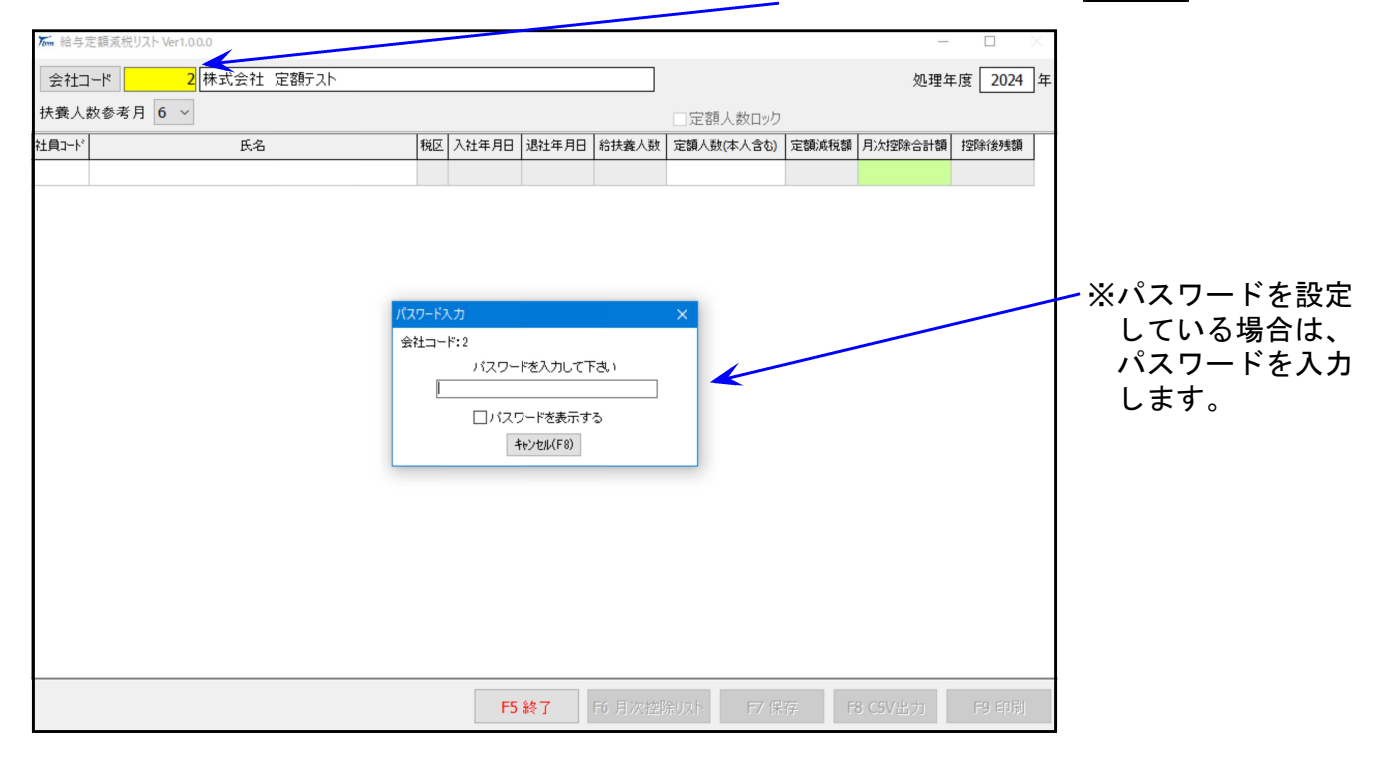

社員登録データのリストを表示します。
 あらかじめ確認した各社員の定額人数(本人も含めた人数)を入力します。

| 扶養人数参考月 6 | ✓  |    |            |            |       | □定額人数ロック   |                       | 定額人数最終到 | 〔新日:未登》 |
|-----------|----|----|------------|------------|-------|------------|-----------------------|---------|---------|
| 社員コード     | 氏名 | 税区 | 入社年月日      | 退社年月日      | 給扶養人数 | 定額人数(本人含む) | 定額減税額                 | 月次控除合計額 | 控除後残額   |
| 1 定額 ひとり  |    | Ŧ  | 2005 ST    |            | 0     | X          | 10003                 |         |         |
| 2 定額 ふたり  |    | 甲  |            |            | 1     |            |                       |         |         |
| 3 定額 さんにん |    | 甲  |            |            | 1     |            |                       |         |         |
| 4 乙間      |    | Z  |            |            | 0     |            |                       |         |         |
| 5 所得税 自動計 | 算無 | 甲  | - Andrews  |            | 0     |            | and the second second |         |         |
| 6 本年入社 5月 |    | 甲  | 2024/05/16 |            | 2     |            |                       |         |         |
| 7 本年退職 3月 |    | 甲  |            | 2024/03/31 | 0     |            |                       |         |         |

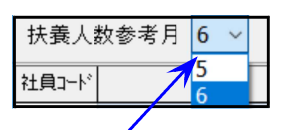

給与データで登録している扶養人数を「参考」として表示します。 ※給与所得税算出のための扶養人数と、定額減税のための人数は異なります。 必ず定額減税対象人数の確認を行ってください。

参考月は、6月もしくは5月を選択できます。

 各社員の**定額人数(本人も含めた人数)入力**の途中で、一旦データを保存する場合は、F7 保存 ボタンを押します。

| 社員コード     氏名     税区     入社年月日     退社年月日     給扶義人数     定額人数(本人含む)     定額減税額     人       1<定額     ひとり     甲     0     1     30,000       2<定額     ふたり     甲     1     2     60,000 | 1次控除合計額 控除後残落        |
|----------------------------------------------------------------------------------------------------|----------------------|
| 1 定額 ひとり     甲     0     1     30,000       2 定額 ふたり     甲     1     2     60,000                                                                                                |                      |
| 2 定額 ふたり 甲 1 2 60,000                                                                                                    | 0 30,0               |
|                                                                                                    | 0 60,0               |
| 3 定額 さんにん 甲 1 3 90,000                                                                                                    | 0 90,0               |
| 4 ZAM Z 0                                                                                                    |                      |
| 5 所得税 自動計算無 甲 0                                                                                                    |                      |
| 6 本年入社 5月 甲 2024/05/16 2 4 120,000                                                                                                    | <mark>0</mark> 120,0 |
| 7 本年退職 3月 甲 2024/03/31 0                                                                                                    |                      |
|                                                                                                    |                      |

- 5. 定額人数の入力が終了したら、 F5 終了 ボタンを押します。
- 6. 人数が保存されていない場合は、下図の画面を表示します。

| 警告 ×  定額人数が編集されています  √          | ・保存する場合は <u>はい(Y)</u> を選択します。<br>下図のメッセージを表示したら <u></u> のK」を押し |
|---------------------------------|----------------------------------------------------------------|
| 休存して終うします。ようしいですか?              | 給与定領減税リスト ×                                                    |
| (はい( <u>Y</u> ) いいえ( <u>N</u> ) | データが正常に保存されました                                                 |
|                                 | OK                                                             |

7. 会社コードにカーソルが戻ります。

・続けて別会社の入力を行う場合<u>は、会社コ</u>ードを指定して作業を行います。

・プログラムを終了する場合は、F5 終了」ボタンを押します。

すでに定額人数入力をしてあるデータを呼び出した場合、「定額人数ロック」にチェックが付き、 データ入力ができない状態になります。 チェックを外すことで訂正・入力は可能ですが、令和6年6月1日以降最初の給料又は賞与の入力が 始まった後は定額人数の変更は行わないでください。(年末調整又は確定申告で調整します。) 当該ユーザで定額人数を入力又は訂正して書込みを行った最新日を「定額人数最終更新日」とし て表示します。また、「定額人数最終更新日」上をクリックすることで履歴を見ることができます。 修正日時 修正瑞夫 修正: 処理年度 2024 年 株式会社 定額テスト 2024/05/09 10:15:1 W010 010 株式会社 定額テスト 2024/05/08 17:33:59 W010 W010 定額人数最終更新日:2024/05/09 ☑定額人数ロック 定額人数(本人含む) 定額減税額 月次控除合計額 控除後残額 30.000 30.000 0

<sup>・</sup>保存せず終了の場合はいいえ(N)を選択します。

定額人数(本人含む)入力

#### ▶ F9 印刷

| 🍒 リスト印刷            |       |       | ×  |
|--------------------|-------|-------|----|
| □定額人数を入力している       | 者のみ印  | 刷     |    |
| <br>□印刷画面を表示しない    |       |       |    |
| Windowsの「通常使うプリンタ」 | へ印刷しま | ह्यू. |    |
| F5 終了              |       | F9 印扉 | Ŋ  |
| 普告                 |       |       | ×  |
| 印刷を行います よろしいですか?   |       |       |    |
|                    | OK    | キャン   | セル |

- 1. F9 印刷 ボタンを押します。
- 左図の画面を表示します。印刷設定をします。
   該当する場合は口をクリックしてチェックを付けます。
- 3. 印刷を実行する場合は、 F9 印刷 ボタンを押します。
- 4. 左図の画面を表示します。
   OK を押して印刷を行います。

※「通常使うプリンタ」へ印刷します。

|          |        |    | 給与         | 定額減利       | 兑リスト |         |         |                |
|----------|--------|----|------------|------------|------|---------|---------|----------------|
| 2 株式会社 定 | 額テスト   |    |            |            |      |         | 出力年     | 三月日 2024/05/つつ |
| 社員コード    | 氏名     | 税区 | 入社年月日      | 退社年月日      | 定額人数 | 定額減税額   | 月次控除合計額 | 控除後残額          |
| 1 定額     | ひとり    | 曱  |            |            | 1    | 30,000  | 0       | 30,000         |
| 2 定額     | ふたり    | 曱  |            |            | 2    | 60,000  | 0       | 60,000         |
| 3 定額     | さんにん   | 曱  |            |            | 3    | 90,000  | 0       | 90,000         |
| 4 乙欄     |        | 乙  |            |            |      |         |         |                |
| 5 所得     | 税自動計算無 | 甲  |            |            |      |         |         |                |
| 6 本年     | 大社 5月  | 甲  | 2024/05/16 |            | 4    | 120,000 | 0       | 120,000        |
| 7 本年     | 退職 3月  | 甲  |            | 2024/03/31 |      |         |         |                |

※参考表示の「給扶養人数」は印刷しません。

### ● F8 CSV出力

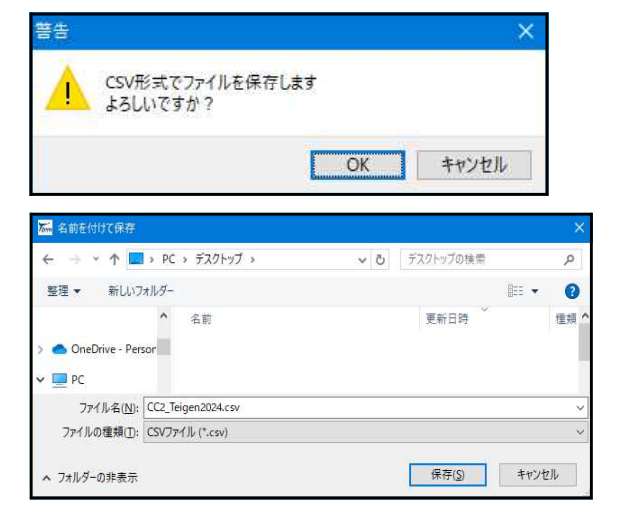

- 1. F8 CSV出力 ボタンを押します。
- 2. 左図の画面を表示します。実行する場合は OK を 押します。
- S.「名前を付けて保存」の画面を表示します。
   任意の保存場所を指定します。
   (ファイル名を変更する場合は入力します。)
   保存(S)を押すとCSV搬出します。

|    | A       | В          | С  | D         | E         | F     | G      | Н       | Ι       | J       |
|----|---------|------------|----|-----------|-----------|-------|--------|---------|---------|---------|
| 1  | 年度:2024 |            |    |           |           |       |        |         |         |         |
| 2  | 会社コード   | 2          |    |           |           |       |        |         |         |         |
| 3  | 会社名称:#  | 株式会社 定額テスト |    |           |           |       |        |         |         |         |
| 4  | 扶養人数都   | 疹考月:6      |    |           |           |       |        |         |         |         |
| 5  | 社員コート   | 氏名         | 税区 | 入社年月日     | 退社年月日     | 給扶養人数 | 定額人数(; | 定額減税額   | 月次控除合計額 | 控除後残額   |
| 6  | 1       | 定額 ひとり     | 甲  |           |           | 0     | 1      | 30,000  | 0       | 30,000  |
| 7  | 2       | 定額 ふたり     | 甲  |           |           | 1     | 2      | 60,000  | 0       | 60,000  |
| 8  | 3       | 定額 さんにん    | 甲  |           |           | 1     | 3      | 90,000  | 0       | 90,000  |
| 9  | 4       | 乙欄         | Z  |           |           | 0     |        |         |         |         |
| 10 | 5       | 所得税 自動計算無  | 甲  |           |           | 0     |        |         |         |         |
| 11 | 6       | 本年入社 5月    | 甲  | 2024/5/16 |           | 2     | 4      | 120,000 | 0       | 120,000 |
| 12 | 7       | 本年退職 3月    | 甲  |           | 2024/3/31 | 0     |        |         |         |         |

データ入力 (令和6年分定額減税について)

給与計算システム(入力)

● 支給日が令和6年6月1日以降の場合、定額減税の自動計算を行います。

| ~~~~~~~~~~~~~~~~~~~~~~~~~~~~~~~~~~~~~~~ | ~~~~~~~~~~~~~~~~~~~~~~~~~~~~~~~~~~~~~~~ |
|-----------------------------------------|-----------------------------------------|
| ◎ 計算対象となるのは、                            |                                         |
| 給与定額減税リストプログラムで定額人数の入力有り                |                                         |
| ≸ かつ                                    | ├ の社員データです。                             |
| ▓ 社員登録の[所得税計算の有無]が「1.有り」を選択             |                                         |
| 6                                       |                                         |

※支給日が今和6年6月1日から令和6年12月31日まで順次、減税額から月次控除額を計算します。

| 気 データ入力 (Ver 4.12)                                                                                                    |                                                                                                    |  |  |  |  |  |  |  |  |  |
|----------------------------------------------------------------------------------------------------|----------------------------------------------------------------------------------------------------|--|--|--|--|--|--|--|--|--|
| ファイル(E) 編集(E) ヘルブ( <u>H</u> )                                                                                                    |                                                                                                    |  |  |  |  |  |  |  |  |  |
| 会 社 2 株式会社 定額テスト                                                                                                    | □ 賞 与 支給回数 6 ~ □部署順に入力 2024 年                                                                                                    |  |  |  |  |  |  |  |  |  |
| 社員 1 定額 ひとり 部署                                                                                                    | 1 部署 課 確 定                                                                                                    |  |  |  |  |  |  |  |  |  |
| 扶養人数 🔲 🗌 計算しない 🗌 書込まない                                                                                                    | 使用計算式 1 税表区分 甲欄 支給年月日 2024/06/25 訂正                                                                                                    |  |  |  |  |  |  |  |  |  |
| 1 欠勤         2 遅刻         3 早退         4 外出         5           0         0         0         0         0         0           13         14         15         16         17                                                                                                    | 6         7 残業         8 時給         9         10         11         12           0         0         0         0         0         0         0         0         0         0         0         0         0         0         0         0         0         0         0         0         0         0         0         0         0         0         0         0         0         0         0         0         0         0         0         0         0         0         0         0         0         0         0         0         0         0         0         0         0         0         0         0         0         0         0         0         0         0         0         0         0         0         0         0         0         0         0         0         0         0         0         0         0         0         0         0         0         0         0         0         0         0         0         0         0         0         0         0         0         0         0         0         0         0         0         0         0         0 <td< td=""></td<>                                |  |  |  |  |  |  |  |  |  |
| 25 基本給     26 アルバイト     27 残業1     28       支     450,000     0     0       給     0     0     0                                                                                                    | 6         6         6         6         6         6         6         7         6         7         7         7         8         7         7         7         7         7         7         7         7         7         7         7         7         7         7         7         7         7         7         7         7         7         7         7         7         7         7         7         7         7         7         7         7         7         7         7         7         7         7         7         7         7         7         7         7         7         7         7         7         7         7         7         7         7         7         7         7         7         7         7         7         7         7         7         7         7         7         7         7         7         7         7         7         7         7         7         7         7         7         7         7         7         7         7         7         7         7         7         7         7         7 <th7< th=""> <th7< th=""> <th7< th=""> <th7< th=""></th7<></th7<></th7<></th7<> |  |  |  |  |  |  |  |  |  |
| 41 健康保険         42 厚生年金         43 雇用保険         44           控         30,000         35,000         2,700           49 預り金         50 前払金         51 積立金         52           0         0         0         0           除         57         58         59         60           0         0         0         0         0                                  | 4 保険料合計         45 課税対象額         46 所得税         47 住民税         48 財形貯蓄           67,700         382,800         0         10,000         0           2 食事代         53 会費         54         55         56           0         0         0         0         0           0         61 年調過不足         62 控除計         63 通動手当         64 差引支給額           0         0         10,000         0         372,300                                                                                                    |  |  |  |  |  |  |  |  |  |
| 0       0       0       0       0       0       10,000       0       372,300            提示          振込口座1          振込口座2          振込口座3            建築除前所得税額         15,100円         定額減税額(所得税)         15,100円         定額減税額         30,000           新設口座1         振込口座2         振込口座3             定額減税額         30,000           新設(たの)            新設(たの) |                                                                                                    |  |  |  |  |  |  |  |  |  |
|                                                                                                    |                                                                                                    |  |  |  |  |  |  |  |  |  |
| 社員登録の[所得税計算の有無]が<br>「1.有り」の場合に表示します。                                                                                                    | 「定減人数」は、給与定額減税リストプログラム<br>で入力した人数を表示します。<br>(左上の給与扶養人数とは異なります。)                                                                                                    |  |  |  |  |  |  |  |  |  |
| 宁頰減税の計算け デニタ入わの                                                                                                    | <sup>1</sup> 定減人数×30,000円が「定額減税額」となります。                                                                                                    |  |  |  |  |  |  |  |  |  |
|                                                                                                    |                                                                                                    |  |  |  |  |  |  |  |  |  |
| ・   計算(ト /)   ボタンを押したとき                                                                                                    |                                                                                                    |  |  |  |  |  |  |  |  |  |

 ・ 前社員(F2) 後社員(F3) 終了(F5) 書込(F9) ボタンを押してデータを書き込むとき
 に行います。

また「給与一括計算」でも、データ入力の定額減税計算と同じ計算を行います。

データ確定後は、必ずデータ保護(一括保護)をかけてください。 (P.8参照)

● 例) 定額減税人数「1」(本人のみ)/ 定額減税額 30,000円

#### 6月給料(月次定額減税初回):控除前所得税額15,100円 月次減税額(全額控除)15,100円 46所得税欄0円(15,000円-15,000円)

|    | 4 | 1 健康保険     | 42 厚生年金     | 43 雇用保険      | 44 保険料合計 | 45 課税対象額  | 46 所得税     | 47 住民税     | 48.財形貯蓄     |
|----|---|------------|-------------|--------------|----------|-----------|------------|------------|-------------|
| 圽  |   | 30,000     | 35,000      | 2,700        | 67,700   | 382,300   | 0          | 10,000     | 0           |
| 17 | 4 | 9 預り金      | 50 前払金      | 51 積立金       | 52 食事代   | 53 会費     | 54         | 55         | 56          |
|    |   | 0          | 0           | 0            | 0        | 0         | 0          | 0          | 0           |
| 除  | 5 | 17         | 58          | 59           | 60       | 61 年調過不足  | 62 控除計     | 63 通勤手当    | 64 差引支給額    |
|    |   | 0          | 0           | 0            | 0        | 0         | 10,000     | 0          | 372,300     |
|    |   |            |             |              |          |           | 据认口应1      | 据込口 応2     | 据认用应3       |
| _  |   |            |             |              | -        |           |            | 100000124  | 1000EDE0    |
| ł  | 鄄 | 余前所得税額 15, | 100円 定額減税額  | (所得税)15,100円 |          |           |            |            |             |
|    |   | 定減人数       | 1.人         |              | -        |           |            |            |             |
|    |   | 定額減税額      | 30.000      |              |          |           |            |            |             |
|    |   |            |             |              |          |           |            |            |             |
| 前  | 社 | .貝(F2) 後社員 | ≹(F3) 前月北°( | F4) 終了(F5)   | 削除(F6)   | 計算(F7) 再調 | 売込(F8) 書込( | F9) 金額別ア(F | 10) 扶養(F12) |
|    |   | 1          |             |              |          |           |            |            |             |

#### 7月給料(月次定額減税2回目):控除前所得税額 15,100円

# 月次減税額 14,900円 ※30,000円-15,100円の残額 46所得税欄 200円 (15,100円-14,900円)

| Г   | 41 健康保険                  | 42 厚生年金      | 43 雇用保険      | 44 保険料合計 | 45 課税対象額  | 46 所得税     | 47 住民税     | 48 財形貯蓄     |  |  |  |  |  |
|-----|--------------------------|--------------|--------------|----------|-----------|------------|------------|-------------|--|--|--|--|--|
| 切   | 30,000                   | 35,000       | 2,700        | 67,700   | 382,300   | 200        | 10,000     | 0           |  |  |  |  |  |
| 112 | 49 預り金                   | 50 前払金       | 51 積立金       | 52 食事代   | 53 会費     | 54         | 55         | 56          |  |  |  |  |  |
|     | 0                        | 0            | 0            | 0        | 0         | 0          | 0          | 0           |  |  |  |  |  |
| 跻   | 57                       | 58           | 59           | 60       | 61 年調過不足  | 62 控除計     | 63 通勤手当    | 64 差引支給額    |  |  |  |  |  |
|     | 0                        | 0            | 0            | 0        | 0         | 10,200     | 0          | 372,100     |  |  |  |  |  |
|     |                          |              |              |          |           |            |            |             |  |  |  |  |  |
|     | 空除前所得税額 15,              | 100円 定額減税額   | (所得税)14,900円 |          |           |            |            |             |  |  |  |  |  |
|     | 定減人数 1 人<br>定額減税額 30,000 |              |              |          |           |            |            |             |  |  |  |  |  |
| Ì   | 祥仁員(F2) 後社員              | ŧ(F3) 前月北°−( | F4) 終了(F5)   | 削除(F6)   | 計算(F7) 再調 | 売込(F8) 書込( | F9) 金額別ア(F | 10) 扶養(F12) |  |  |  |  |  |

#### 各社員の支払日順の月次減税控除額は、「給与定額減税リスト」プログラム F6 月次控除リスト で確認できます。 (P.9参照)

| 漏 月次控除額 リスト 支払日    | 到頃          |                       |               |           |      | -                |  |  | × |
|--------------------|-------------|-----------------------|---------------|-----------|------|------------------|--|--|---|
| 会社コード 2<br>個人コード 1 | 株式会<br>定額 び | 社 定額テスト               | 処理年)<br>定額減税額 | 变<br>顏[   | 2024 | 日<br>年<br>日<br>日 |  |  |   |
| 支払日                | 支給回数        | <mark>(</mark> A)控除残額 | (B)月次控除額      | (A) — (B) |      |                  |  |  |   |
| 給与支払日[2024/01/25]  | 1           | 30,000                |               | 30,000    |      |                  |  |  |   |
| 給与支払日[2024/02/25]  | 2           | 30,000                |               | 30,000    |      |                  |  |  |   |
| 給与支払日[2024/03/25]  | 3           | 30,000                |               | 30,000    |      |                  |  |  |   |
| 給与支払日[2024/04/25]  | 4           | 30,000                |               | 30,000    |      |                  |  |  |   |
| 給与支払日[2024/05/25]  | 5           | 30,000                |               | 30,000    |      |                  |  |  |   |
| 給与 支払日[2024/06/25] | 6           | 30,000                | 15,100        | 14,900    |      |                  |  |  |   |
| 給与 支払日[2024/07/25] | 7           | 14,900                | 14,900        | 0         |      |                  |  |  |   |
|                    |             |                       |               |           | -    |                  |  |  |   |
| 最終控除額              |             | 30,000                | 30,000        | 0         |      |                  |  |  |   |

● データ入力及び給与一括計算後、社員ごとの給与明細・袋の出力を行います。

定額減税の月次控除額がある場合は、左枠下に「控除前所得税額」及び「定額減税額(所得税)」 を印字します。

| 社  | 名支         | 株給  | 式ź<br>202 | ≹社<br>4年    | 定<br>6 | 客<br>所<br>月分 | テス     | 糸合<br>下<br>所属 |     | ₹<br>- F | 明<br>1 | ́яВ        | ]<br>it# | 書   | - F       | 1       |     | Ð | :名); | 定額  | 7   | 金<br>理<br>国<br>入<br>と | 5<br>デー          | \$7 2<br>0 7 | Ŧ   | Q<br>2 | 5<br>百 |      | 05<br>3 # | 倍<br>合<br>控 | 除ノ | 0<br>0<br>0<br>円<br>日<br>3 | 1 0<br>0<br>次 () |
|----|------------|-----|-----------|-------------|--------|--------------|--------|---------------|-----|----------|--------|------------|----------|-----|-----------|---------|-----|---|------|-----|-----|-----------------------|------------------|--------------|-----|--------|--------|------|-----------|-------------|----|----------------------------|------------------|
| 項目 |            | 1 2 | 2 5       | 肋 2         | 1 2    | 23           | 3.     | 早う            | R.  | 4 外      | 出      | 5          |          |     | 6         |         | - 7 | 残 | 業    | 8 時 | Ŷ   | ê                     | 9                |              | 10  |        |        | 11   |           |             | -  | 2                          |                  |
|    | 출)<br>미)   | 13  |           | 14          |        |              | 15     |               |     | 6        |        | 12         |          |     | 18        |         |     | , |      | 20  |     |                       | 21               |              | 22  |        |        | 23   |           |             | -  | 4                          |                  |
| 支  | 25         | 基   | 本<br>450  | ¥合<br>1,000 | 26     | <i>T</i>     | 11.15- | í٢            | 27  | 残        | 業      | 1          | 28       | 残   | 業         | 2       | 29  | 役 | 職 手  | 当   | 30  | 家:                    | 族手               | 当            | 31  | 住      | 宅      | 手当   | í         | 32          | 皆  | 勤月                         | 当                |
| 給  | 33         | 休   | ₿₹        | 当           | 34     | 調            | 整手     | 当             | 35  | 食        | 事 手    | · 当        | 36       | 持   | 别号        | Ê<br>手当 | 37  |   |      |     | 38  |                       |                  |              | 39  | 欠      | 勤打     | 空除   | È I       | 40          | ¥. | 影編<br>450                  | ,000             |
|    | 41         | 僆   | 康(        | 闌険          | 42     | 厚            | 生年     | Ĕ金            | 43  | 雇        | 用保     | <b>B</b> 庚 | 4/       | ·(유 | <b>魚科</b> | 合計      | 45  | 課 | 税対象  | 額   | 46  | 所                     | 得                | 税            | 47  | 住      | 民      | 新    | i i       | 48          | 財  | 形態                         | 善                |
| 控  |            |     | 30        | ,000        |        |              | 35     | ,000          | )   |          | 2      | ,700       | 1        |     | 67        | 7,700   |     |   | 382, | 300 |     |                       |                  |              |     |        | 10     | ),00 | 00        |             |    |                            |                  |
|    | 49         | 預   | Ŋ         | 金           | 50     | 前            | 払      | 金             | \$I | 積        | 호      | 金          | 52       | 食   | 亊         | 代       | 53  | 숤 |      | 费   | 54  |                       |                  |              | \$5 |        |        |      |           | 56          |    |                            |                  |
| 除  | <b>5</b> 7 |     |           |             | 58     |              |        |               | 59  | K        |        |            | 60       |     |           |         | 61  | 年 | 調過不  | 足   | 920 | 控                     | · <b>殊</b><br>10 |              | 63  | 通      | 勤      | 手当   | í         | 64          | 差引 | i支)<br>375                 | 客麵()))<br>1300   |
| L  | ł          | 空防  | 前         | 所得精         | 说客     | 湏 1          | 5,1    | 00円           | Ċ   | 定客       | 颠减和    | 兑額         | (所       | 得種  | 兑)        | 15,1    | 00  | 폇 |      |     | -   |                       | 10               | ,000         | _   |        |        |      |           |             |    | 072                        | ,000             |

※月次定額減税額の印字対応は、給与明細・袋のみです※

・給与明細一覧表等への印字はありません。

・月次控除額の確認は「給与定額減税リストプログラム」で行ってください。

- ※金種欄について※ ――――

・ページプリンタでの印刷:右上の金種欄がないフォームも用意しております。

・ドットプリンタでの印刷:用紙には金種欄がありますが、金種印刷をしないものも用意しております。

金種印刷が不要なお客さまは、お手数ですがシステムサービス課までお問い合わせください。

# 月次データコピーでの一括保護・月次データー括保護

給与計算システム(入力)

給与計算の処理が完了したら、データ変更や再計算がかからないよう、その月のデータに保護 を必ずかけるようにしてください。

データ保護は、「月次データコピー」又は「月次一括データ保護」でかけることができます。

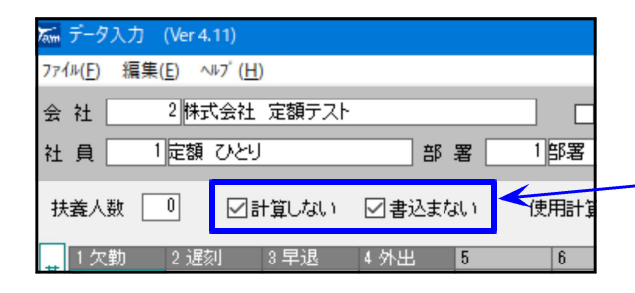

データに保護をかけると、保護がかかっ ている月のデータ入力画面においては、 「計算しない」及び「書込まない」に ✓ チェックマークが付きます。

#### ● 月次データコピーで保護をかける方法

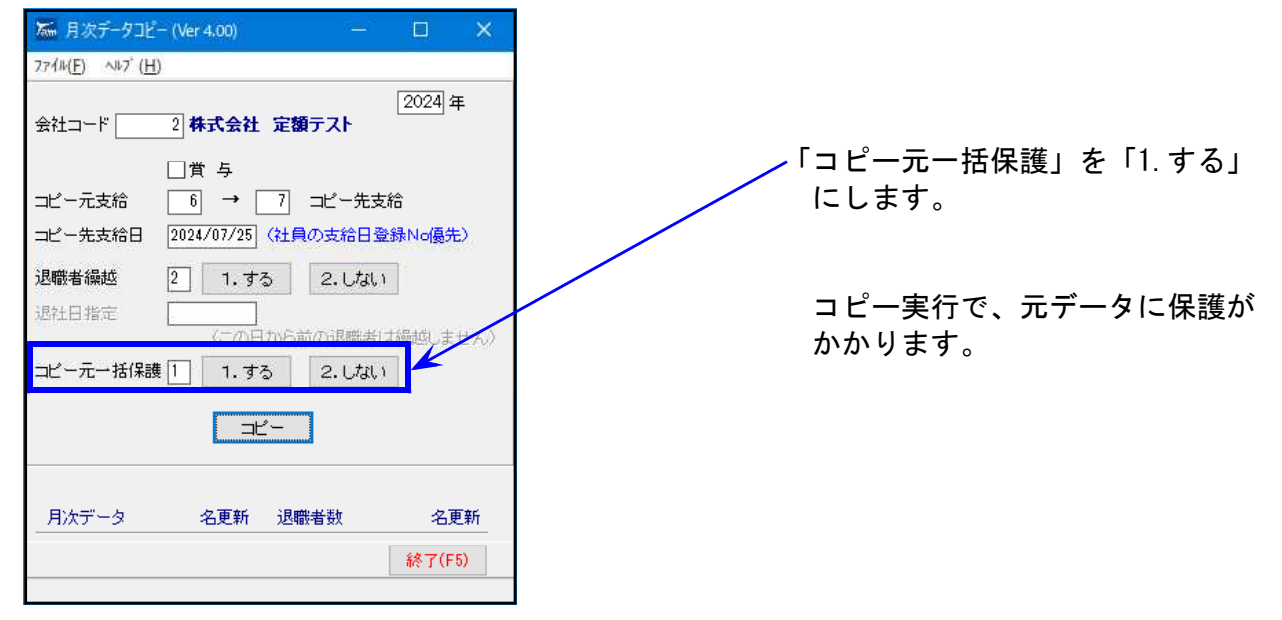

| ‱ 月次データ              | 7一括保護 V | er.4.00 |          |     |            |     | □ ×      |                   |
|----------------------|---------|---------|----------|-----|------------|-----|----------|-------------------|
| 77114( <u>E</u> ) ∿⊮ | ブ(円)    |         |          |     |            |     |          |                   |
| 会社コード                | 2 🗱     | 式会社 定   | 瀬テスト     |     |            |     | 2024 年   |                   |
|                      |         |         |          |     |            |     |          | 冬日行の方にある          |
| 給料                   | 入力      | 不計      |          | 賞与  | 入力         | 不計  |          |                   |
| 1月                   | 6       | 6       | データ保護    | 10  |            |     | データ保護    | 「テーダ保護」ホタンを押します。  |
| 2月                   | 6       | 6       | データ保護    | 20  |            |     | デーダ保護    | ſ                 |
| 3月                   | 6       | 6       | データ保護    | 30  |            | /   | データ(保護   |                   |
| 4月                   | 6       | 6       | データ保護    | 40  | /          |     | データ保護    | 保護がかかると 日の項日欄が青色  |
| 5月                   | 7       | 7       | データ保護    | 50  |            |     | データ保護    |                   |
| 6月                   | 7       | 0       | データ保護    | 60  |            |     | データ保護    | になり、「个司」に入奴を衣小しま9 |
| 7月                   | 7       | 0       | データ保護    | 7 A |            |     | データ保護    |                   |
| 8月                   |         |         | データ保護    | 80  |            |     | デーダ保護    | 5月 Z Z デーダ保護      |
| 9月                   |         |         | デーク保護    | 90  |            |     | デーク保護    | 6月 7 7 デーダ保護      |
| 10月                  |         |         | データ保護    | 100 |            |     | データ保護    | 7日 7 0 팩트성명講      |
| 11月                  |         |         | データ(系観   | 110 |            |     | データ保護    |                   |
| 12月                  |         |         | データ保護    | 120 |            |     | データ保護    |                   |
|                      |         |         |          |     | n fills af |     |          |                   |
| -^                   | ∎(F9)   |         | \$\$.7(F | (5) |            | (26 | E最初後4年73 |                   |

### ● 月次一括データ保護でかける方法

# 定額減税月次控除額の確認方法

給与定額減税リストプログラム

各社員の月次控除合計額や月次控除リストは、「給与定額減税プログラム」で確認できます。

●「月次控除合計額」欄

月々の定額減税控除の合計額を表示します。印刷、CSV搬出でも確認できます。

| ዀ 給与  | 定額減税リスト Ver1.0.0.0 |    |            |            |         |            |         |         |              |
|-------|--------------------|----|------------|------------|---------|------------|---------|---------|--------------|
| 会社工   | ード 2株式会社 定額テスト     |    |            |            | $\geq$  |            |         | 処理年     | 度 2024 年     |
| 扶養人   | 数参考月 6 ~           |    |            |            |         | ☑定額人数□ック   | 定額      | 人数最終更新E | 3:2024/05/09 |
| 社員コード | 氏名                 | 税区 | 入社年月日      | 退社年月日      | 給扶養人数   | 定額人数(本人含む) | 定額減税額   | 月次控除合計額 | 控除後残額        |
| 1     | 定額 ひとり             | 甲  |            |            | 0       | 1          | 30,000  | 30,000  | 0            |
| 2     | 定額 ふたり             | 甲  |            |            | 1       | 2          | 60,000  | 26,240  | 33,760       |
| 3     | 定額 さんにん            | 甲  |            |            | 1       | 3          | 90,000  | 26,240  | 63,760       |
| 4     | 乙欄                 | Z  |            |            | 0       |            |         |         |              |
| 5     | 所得税 自動計算無          | 甲  |            |            | 0       |            |         |         |              |
| 6     | 本年入社 5月            | 甲  | 2024/05/16 |            | 2       | 4          | 120,000 | 26,240  | 93,760       |
| 7     | 本年退職 3月            | 甲  |            | 2024/03/31 | 0       |            |         |         |              |
| _     |                    |    |            |            |         |            |         |         |              |
|       |                    |    | F5         | 終了         | F6 月次控附 | 余リスト F7 保  | 存 FI    | 8 CSV出力 | F9 印刷        |

● F6 月次控除リスト

▶ 月次控除額リスト支払日順 会社コード 2 株式会社 定額テスト 2024 年 処理年度 個人コード 1 定額 ひとり 定額減税額 30,000 円 支払日 支給回数 (A)控除残額 (B)月次控除額 (A) - (B)給与支払日[2024/01/25] 1 30,000 30,000 給与支払日[2024/02/25] 2 30,000 30,000 「月々の定額減税控除額を 給与支払日[2024/03/25] 3 30,000 30,000 表示します。 給与支払日[2024/04/25] 4 30,000 30,000 給与支払日[2024/05/25] 5 30,000 30,000 給与支払日[2024/06/25] 6 30,000 15,100 14,900 給与支払日[2024/07/25] 7 14,900 14,900 0 最終控除額 30,000 30,000 0 F5 終了

各社員の月次控除額の確認ができます。(画面確認のみ)

※控除発生は支払日2024/6/1以降ですが、リストは支給回数1回目から支払日順に表示します。 給料と賞与の支払日が同一の場合は、給料、賞与の順で表示します。

支払日が「2024/6/1~2024/12/31」に該当しない月で月次控除額を表示している等、 不明な点がありましたら、システムサービス課へお問い合わせください。